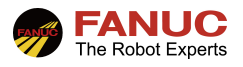

## FANUC 机器人

## IO 数据 karel 程序传输指导手册

| 修订 | 姓名 | 日期        |
|----|----|-----------|
| 编制 | 匡宏 | 2022/2/23 |
| 审核 |    |           |
| 批准 |    |           |

| 版本   | 更新内容 | 日期        | 姓名 |
|------|------|-----------|----|
| V1.0 | 首次发布 | 2022/2/23 | 匡宏 |
|      |      |           |    |
|      |      |           |    |

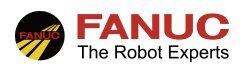

### 目录

| 概述                          | 3                     |
|-----------------------------|-----------------------|
| 作业步骤                        | 3                     |
| 2.1 确认通讯软件安装                | 3                     |
| 2.2 IO 数据传输原理               | 3                     |
| 2.3 PLC 与发那科机器人 IO 数据传输特点   | 3                     |
| 2.4 PLC 与发那科机器人 IO 传送实时位置数据 | 3                     |
| 2.5 PC 程序导入                 | 4                     |
| 2.6 程序参数说明                  | 5                     |
| 2.7 程序实现                    | 6                     |
| 常见报警                        | 8                     |
| 附录                          | 9                     |
| 4.1 KAREL 程序                | 9                     |
|                             | <ul> <li>概述</li></ul> |

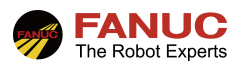

#### 1、概述

 前期准备
 IO数据传输 原理
 机器人IO传 输特点

 程序实现

 </

在 Fanuc 机器人应用中,如果通讯 IO 点位足够,可以利用机器人 IO 传输位置数据及偏移位置数据等。

#### 2、作业步骤

#### 2.1 确认通讯软件安装

1) 首先确认机器人控制柜已经安装了总线通讯软件(如 EIP,Profinet),相应的 IO 端口通讯已经配置完成,已经 配置相应的 GI 与 GO, GI 用于机器人数据输入,GO 用于机器人数据输出。

#### 2.2 IO 数据传输原理

 计算机通讯中数据是以补码的形式进行传输的。正数和零的补码是其二进制表示,与原码相同。负数的补码 是将其原码除符号位(首位)外的所有位取反(0变1,1变0,符号位为1不变)后加1。以8位二进制数 为例进行说明:+9的原码是00001001,补码也是00001001。-9的原码是10001001,补码是11110110 加1, 即11110111。

#### 2.3 PLC 与发那科机器人 IO 数据传输特点

1) PLC 与外部数据 IO 传输,无论发送与接收的数据都是补码,传输的数据必须以整数的形式发送。如果数据不是整数则要乘以一定的倍数,将小数转换成整数。机器人通过 GI/GO 传输数据,GI 接收的数据是以无符 号数进行显示;而将数据寄存器 R 值赋值给 GO 时,GO 会自动转换成相应的补码,无需人为转换。因此,PLC 与 发那科机器人 IO 进行数据传输时,机器人只需要将收到的 PLC 数据进行正负区分和转换。发那科机器人组信号 GI/GO 每组最多只能设置 16 个点数。16 个信号组成的 16 位数据传递的有符号数范围是-32767~+32767。

#### 2.4 PLC 与发那科机器人 IO 传送实时位置数据

 为了保证机器人运行满足实际精度要求,机器人数据必须保留到小数点后三位,如下图所示。如果采用将机器人位置数据乘1000扩大1000倍的方法,那么每个GI或GO传输的数据实际大小范围则为-32.767~+32.767, 很明显不满足实际要求。为了避免受到GI/GO只有16位点位数据的限制,可以采用DATA\_SEND\_IO与 DATA RECV IO数据进行传输。

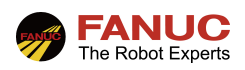

| 位置 | 世界                                       | 工具: 1                                            | £ 🖽 |
|----|------------------------------------------|--------------------------------------------------|-----|
|    | 配置: NU<br>x: 895.913 y:<br>w: 179.054 p: | T, 0, 0, 0<br>799.234 z: 121.923<br>.817 r: .248 |     |
|    |                                          |                                                  |     |
|    |                                          |                                                  |     |
|    |                                          |                                                  |     |
|    | [类型] 关节                                  | 用户 世界                                            |     |

#### 2.5 PC 程序导入

1) 将两个 PC 程序(DATA\_SEND\_IO.pc, DATA\_RECV\_IO.pc) 存入 U 盘或者 CF 卡, 按以下操作步骤执行文件导入:

- a. 按[Menu]键
- b. 选择[文件],进入文件页面,继续选择[文件]
- c. 选择切换设备,并找到 UT1(此处以 USB 存储器插在示教器上为例),然后按 F3 对相应的程序进行加载:

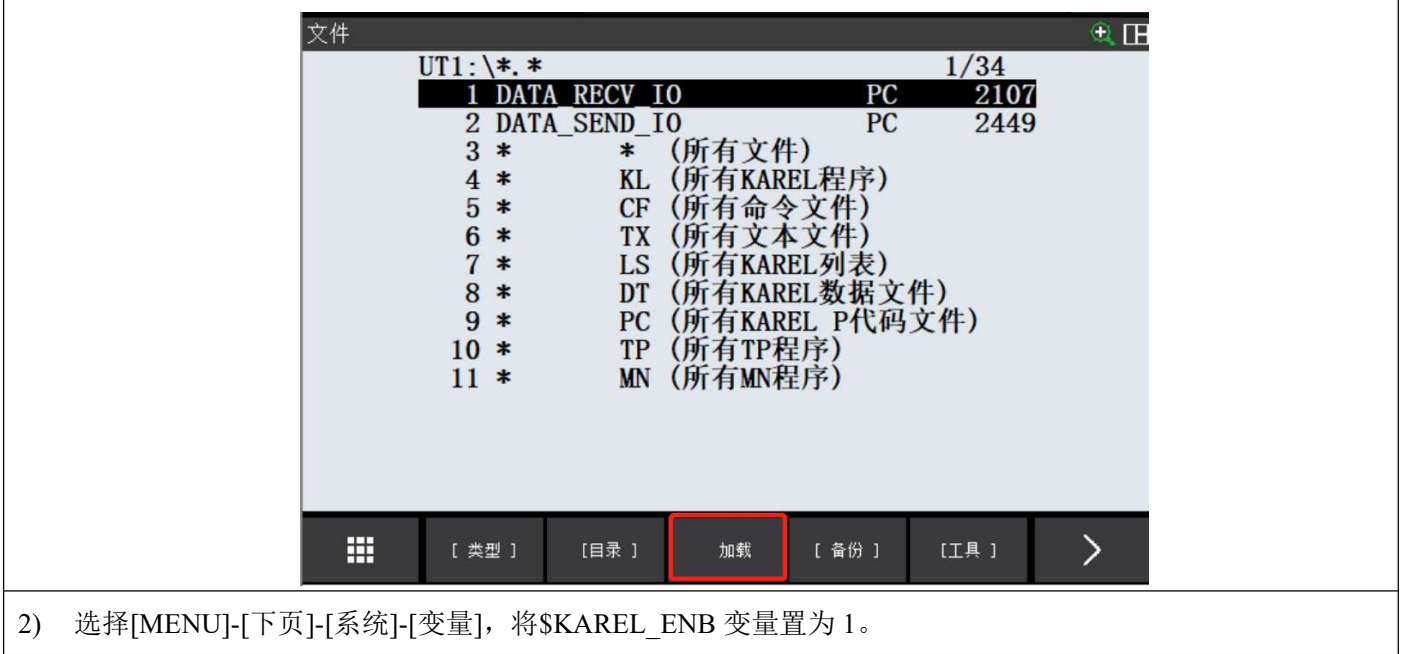

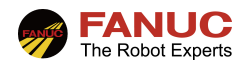

Г

|                 | 系统变量<br>308 \$KANJI_MASK<br>309 \$KARELMON<br>310 \$KAREL_CFG<br>311 \$KAREL ENB<br>312 \$KCL_LIN_NUM<br>313 \$KCL_RPCOUT<br>314 \$KEYLOGGING<br>315 \$LANGUAGE<br>316 \$LASTPAUSPOS<br>317 \$LGCFG<br>318 \$LN_DISP | 311/823<br>0<br>KARELMON_T<br>KAREL_CFG_T<br>TRUE<br>*uninit*<br>2<br>'DEFAULT '<br>[8] of JOINTPOS9<br>LGCFG_T<br>LN_DISP_T |  |
|-----------------|----------------------------------------------------------------------------------------------------|----------------------------------------------------------------------------------------------------|--|
| 3)选择[SELECT]-[类 | (F1 键)]-[KAREL 程序],检查和                                                                                                    | 呈序是否正确加载。                                                                                                    |  |
|                 | KAREL程序 695340<br>编号 程序名                                                                                                    | 字节可用 3/19<br>注释                                                                                                    |  |
|                 | 1 AAVMMAIN P<br>2 COMSET P                                                                                                    | C [ ]<br>C [ ]                                                                                                    |  |
|                 | 3 DATA RECV IO P<br>4 DATA SEND IO P                                                                                                    | C [ ]<br>C [ ]                                                                                                    |  |
|                 | 5 EN_AROFF P<br>6 EN ARON P                                                                                                    | C [ ]<br>C [ ]                                                                                                    |  |
|                 | 7 EN_OFFLN P<br>8 EN ONLN P                                                                                                    | C [ ]<br>C [ ]                                                                                                    |  |
|                 | 9 EN_QCCHK P                                                                                                    |                                                                                                    |  |
|                 | TO EN-ROOLL I                                                                                                    |                                                                                                    |  |
|                 |                                                                                                    |                                                                                                    |  |
|                 |                                                                                                    |                                                                                                    |  |

| 2.6 程序参数说明   |                 |                                        |  |
|--------------|-----------------|----------------------------------------|--|
| 程序名          | 文件名             | 说明                                     |  |
| DATA_SEND_IO | DATA_SEND_IO.pc | 将数值寄存器值扩大 1000 倍然后取整向 PLC 发送           |  |
|              |                 | 参数说明:                                  |  |
|              |                 | 参数1(INT):起始输出 DO 号                     |  |
|              |                 | 参数 2(INT):末端输出 DO 号                    |  |
|              |                 | 最多只能有 32 个 IO 进行数据传输,参数 1 是最低位,参数 2    |  |
|              |                 | 是最高位。                                  |  |
|              |                 | 参数3(INT):数值寄存器R号,寄存器号必须在50以内。          |  |
|              |                 | 举例: DATA_SEND_IO(1,32,2)               |  |
|              |                 | 机器人将2号数值寄存器的值扩大1000倍然后取整,将             |  |
|              |                 | 取整后的数据通过 DO1-DO32 以补码的型式发送给 PLC,其中     |  |
|              |                 | DO[32]发送的是符号位。                         |  |
| DATA_RECV_IO | DATA_RECV_IO.pc | 将接收的 PLC 数据缩小 1000 倍, 然后将缩小 1000 倍的数据存 |  |
|              |                 | 放到相应的寄存器。                              |  |
|              |                 | 参数说明:                                  |  |
|              |                 | 参数1(INT):起始输入 DI 号                     |  |
|              |                 | 参数 2 (INT):末端输入 DI 号                   |  |
|              |                 | 最多只能有 32 个 IO 进行数据传输,参数 1 是最低位,参数 2    |  |
|              |                 | 是最高位。                                  |  |

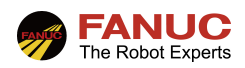

| 参数3(INT):数值寄存器R号,寄存器号必须在50以内。         | 0  |
|---------------------------------------|----|
| 举例: DATA_RECV_IO(1,32,3)              |    |
| 机器人将通过 DI1-DI32 收到的数据缩小 1000 倍, 象     | 然后 |
| 将缩小 1000 倍的数据存放到数值寄存器 3,其中 DI[32]是符号位 | 位  |
|                                       |    |

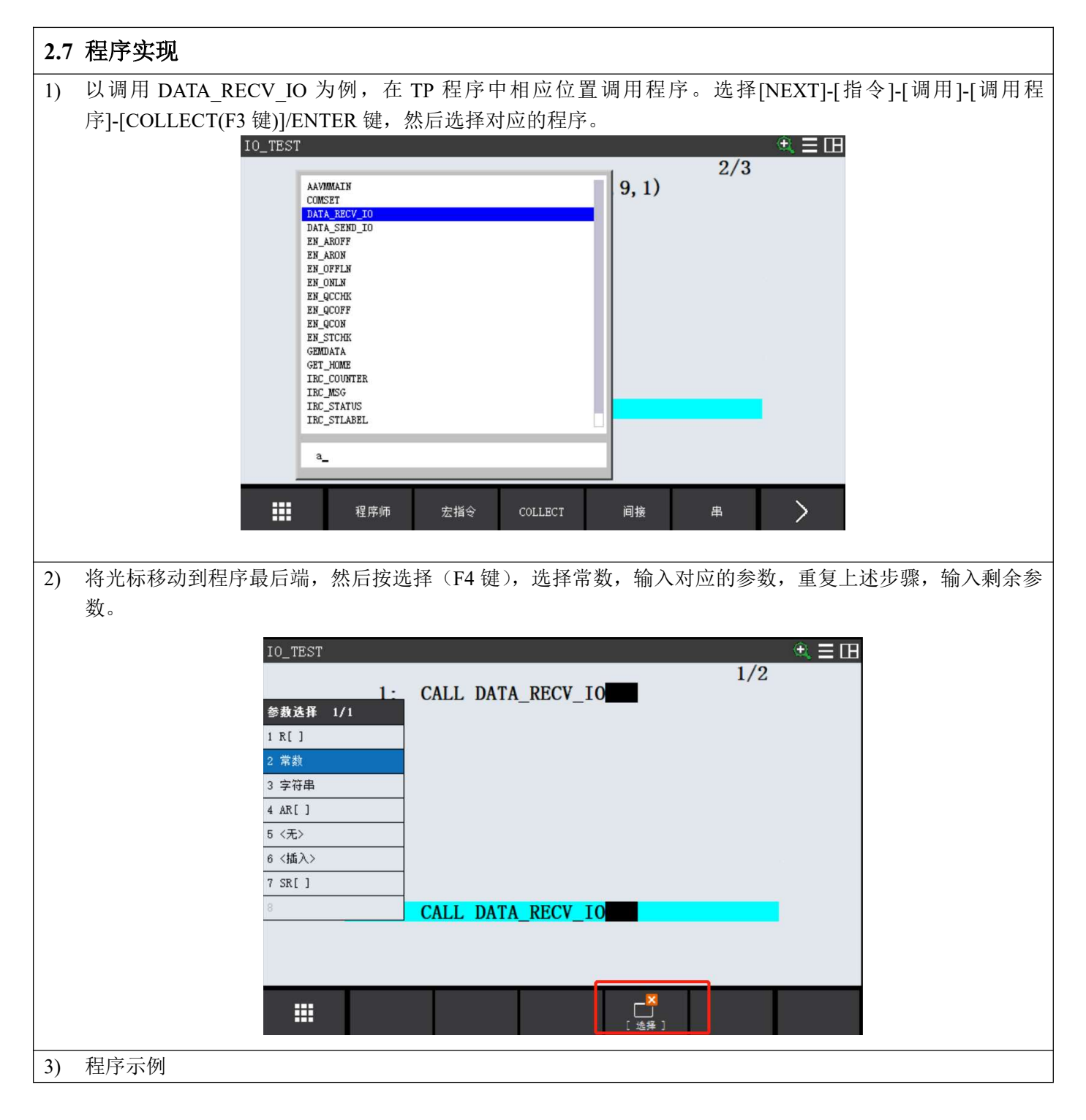

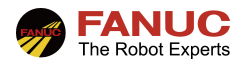

| IO_TEST                                                     |                                                                                                    |  |
|-------------------------------------------------------------|----------------------------------------------------------------------------------------------------|--|
| 1:<br>2:<br>3:<br>4:<br>5:<br>6:<br>7:<br>8:<br>9:<br>[End] | 1/10<br>! 将DI1-DI32收到的数据存入寄存器R1<br>! R1存储的为X坐标数据<br>CALL DATA_RECV_IO(1, 32, 1)<br>! 将DI33-DI64收到的数据存入寄存器2<br>! R2存储的为Y坐标数据<br>CALL DATA_RECV_IO(33, 64, 2)<br>! 将DI65-DI96收到的数据存入寄存器3<br>! R3存储的为Z坐标数据<br>CALL DATA_RECV_IO(65, 96, 3) |  |

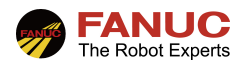

#### 3、常见报警

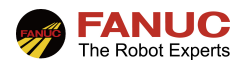

#### 4、附录

# 4.1 KAREL 程序 Image: Data\_RECV\_IO.pc Data\_SEND\_IO.pc